## Disabling Print Director on Konica Minolta e-Series devices

If you have access to Resource Manager, the best way is to completely remove the embedded applications from the device.

If you do not have access to Resource Manager (perhaps the SQL database is down), then skip the section below to the next section **Disabling Authentication via the Web Interface**.

## Removing Print Director applications via Resource Manager

- Open **Resource Manager** (Start > Programs > Print Director 2 > Resource Manager).
- Navigate to **Device Management > Shared Devices**.
- Double click the device on the right.
- Click the **Controller** tab.
- Click the **Printing** tab.
- Ensure Enable Secure Document Release checkbox is unticked.
- Click the Initialisation tab.
- Click Gather Info
- After the process is complete, highlight both applications in the list and click **Delete Application**.
- Click OK.
- Click PDAgents.
- Right click the print server on the right and choose **Refresh**.

If you would like to stop PD from tracking the print queues for that device, simply delete the Shared Device from the list.

## Disabling Authentication via the Web Interface

If you don't have access to Resource Manager, or perhaps because the **Delete Application** process failed, you can disable authentication via the web Interface of the MFP.

- Open a web browser and enter the IP address of the device in the URL and press enter.
- Log in as Administrator (default password is 1234567812345678).

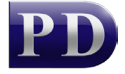

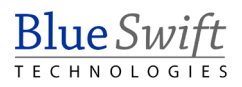

| 🗲 🕲   192.168.1.                                             | 95/wcd/top.xml 🔻         | C Q Search                             | ☆ 自 ♥ ↓ 佘 ∢ 弛 - ♥                        |  |  |  |  |  |
|--------------------------------------------------------------|--------------------------|----------------------------------------|------------------------------------------|--|--|--|--|--|
| KONICA MINOLEA LE PAGE Web Connection                        |                          |                                        |                                          |  |  |  |  |  |
|                                                              | Login                    | O Registered User<br>PIN               | *                                        |  |  |  |  |  |
|                                                              |                          | Administrator                          |                                          |  |  |  |  |  |
|                                                              | View Mode                | ⊖Flash                                 | ● HTML                                   |  |  |  |  |  |
|                                                              |                          | Flash Player is nece                   | ssary to see in Flash form.              |  |  |  |  |  |
|                                                              | Display Speed            | O Quick Mode                           | Standard Mode                            |  |  |  |  |  |
|                                                              |                          | To speed up the disp                   | lay speed using the cache in quick mode. |  |  |  |  |  |
|                                                              | User Assist              | Display dialog box in case of warning. |                                          |  |  |  |  |  |
|                                                              | Language                 | English (English)                      | ~                                        |  |  |  |  |  |
|                                                              |                          |                                        | Login                                    |  |  |  |  |  |
| Starting-up Data Management Utility                          |                          |                                        |                                          |  |  |  |  |  |
| Flash Player is required to use the Data Management Utility. |                          |                                        |                                          |  |  |  |  |  |
|                                                              | Manage Copy Protect Data |                                        |                                          |  |  |  |  |  |
|                                                              | Manage Stam              | ip Data                                |                                          |  |  |  |  |  |

- Click the User Auth/Account Track menu.
- Under General Settings, change the User Authentication drop down to OFF and click OK.

| Main                                   | tenance                          | Syste   | em Settin                 | gs :                                               | Security                 | Aut     | User<br>h/Account<br>Track | Network                                    | Вох            |  |
|----------------------------------------|----------------------------------|---------|---------------------------|----------------------------------------------------|--------------------------|---------|----------------------------|--------------------------------------------|----------------|--|
| Print Setting Store                    |                                  | Store A | ddress                    | Wizard                                             |                          | Customi | ze                         | To Main<br>Menu                            |                |  |
| ► General Settings                     |                                  |         |                           | Genera                                             | al Settings              |         |                            |                                            |                |  |
| Prohibited Function Login<br>Setting   |                                  |         | jin                       | User Authentication<br>Overwrite User Info         |                          |         |                            | OFF<br>Allow ~                             | $\checkmark$   |  |
| Print without Authentication           |                                  |         | ation                     | Update Billing Information                         |                          |         |                            | Restrict ~                                 |                |  |
| Simple Print Authentication<br>Setting |                                  |         | tion                      | Default Authentication Method                      |                          |         | ethod                      | ON (External Server) 🗸                     |                |  |
|                                        |                                  |         |                           | Public User Access                                 |                          |         |                            | Restrict ~                                 |                |  |
| External Server Settings               |                                  |         | S                         | Ticket Hold Time Setting (Active<br>Directory)     |                          |         | (Active                    | 600 Minute (1-600)                         |                |  |
| Public User Box Setting                |                                  |         |                           | Account Track                                      |                          |         |                            | OFF ~                                      |                |  |
| User/Ac<br>Setting                     | count Con                        | nmon    |                           | Account Track Input Method                         |                          |         | od                         | Account Name & Password $ \smallsetminus $ |                |  |
| Scan to Home Settings                  |                                  |         |                           | Synchronize User Authentication &<br>Account Track |                          |         | tication &                 | Synchronize ~                              |                |  |
| Scan to                                | Authorize                        | d Fold  | ler                       | Numb                                               | er of Counters           | Assi    | gned                       |                                            |                |  |
| Setting                                | Settings                         |         |                           | User Counter                                       |                          |         |                            | (1-999)                                    |                |  |
| Authen<br>Number                       | Authentication Card ID<br>Number |         |                           | Enhanced Counter                                   |                          |         |                            | 0 (1-999)                                  |                |  |
| Mullipe                                |                                  |         |                           | When Number of Jobs Reach<br>Maximum               |                          |         | ach                        | Skip Job 🗸                                 |                |  |
|                                        |                                  |         |                           | Temp<br>Inforn                                     | orarily Save A<br>nation | uthent  | ication                    | Disable $\smallsetminus$                   |                |  |
|                                        |                                  |         |                           | R                                                  | econnection S            | Setting | IS                         |                                            |                |  |
|                                        |                                  |         | Reconnect for every login |                                                    |                          |         |                            |                                            |                |  |
|                                        |                                  |         |                           |                                                    | Set R                    | econn   | ect Interval               |                                            |                |  |
|                                        |                                  |         |                           | Reconnection Time                                  |                          |         | in Time                    | 10 M                                       | inute (1-1440) |  |
|                                        |                                  |         |                           | Expiration Date Settings<br>Expiration Date        |                          |         | ngs                        | 42 Disable V                               | ay(s) (1-999)  |  |
|                                        |                                  |         |                           |                                                    |                          |         |                            |                                            | OK Cancel      |  |

• Now log out of the printer.

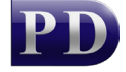

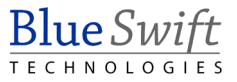

## Disabling Authentication from the printer panel

If you don't have access to Resource Manager or the web interface of the printer, you can disable authentication via the printer panel.

- Press Menu (hard key) then Utility.
- Touch Administrator Settings.
- Enter the password (default is 1234567812345678).
- Touch User Authentication/Account Track.
- Touch General Settings.
- Touch User Authentication.
- Touch OFF then OK.

| Poolmark                                 | You can specify the User Authentication method.<br>For Main + External Server or Main + Enhanced Server,<br>you can use the default authentication method. |                                   |                                   |  |  |  |  |  |  |
|------------------------------------------|----------------------------------------------------------------------------------------------------|-----------------------------------|-----------------------------------|--|--|--|--|--|--|
| DUOKIIIdi K                              | Administrator Settings > Authentication Method > User Name                                                                                                 |                                   |                                   |  |  |  |  |  |  |
|                                          | Authenticate                                                                                                    | 0FF 1 /2                          | ≪Back                             |  |  |  |  |  |  |
| Utility                                  | Authentication Method                                                                                                    |                                   |                                   |  |  |  |  |  |  |
| +                                        | ON (MFP)                                                                                                    | External Server<br>Authentication | Enhanced Server<br>Authentication |  |  |  |  |  |  |
| Administrator<br>Settings                |                                                                                                    | Main +<br>External Server         | Main + Enhanced<br>Server         |  |  |  |  |  |  |
| +                                        |                                                                                                    |                                   |                                   |  |  |  |  |  |  |
| User<br>Authentication/<br>Account Track |                                                                                                    |                                   |                                   |  |  |  |  |  |  |
| +                                        |                                                                                                    |                                   |                                   |  |  |  |  |  |  |
| General Settings                         |                                                                                                    |                                   |                                   |  |  |  |  |  |  |
| +                                        |                                                                                                    |                                   |                                   |  |  |  |  |  |  |
| User<br>Authentication                   | 2015/11/11 15:19                                                                                                    |                                   | ОК                                |  |  |  |  |  |  |

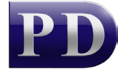

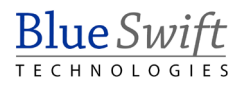